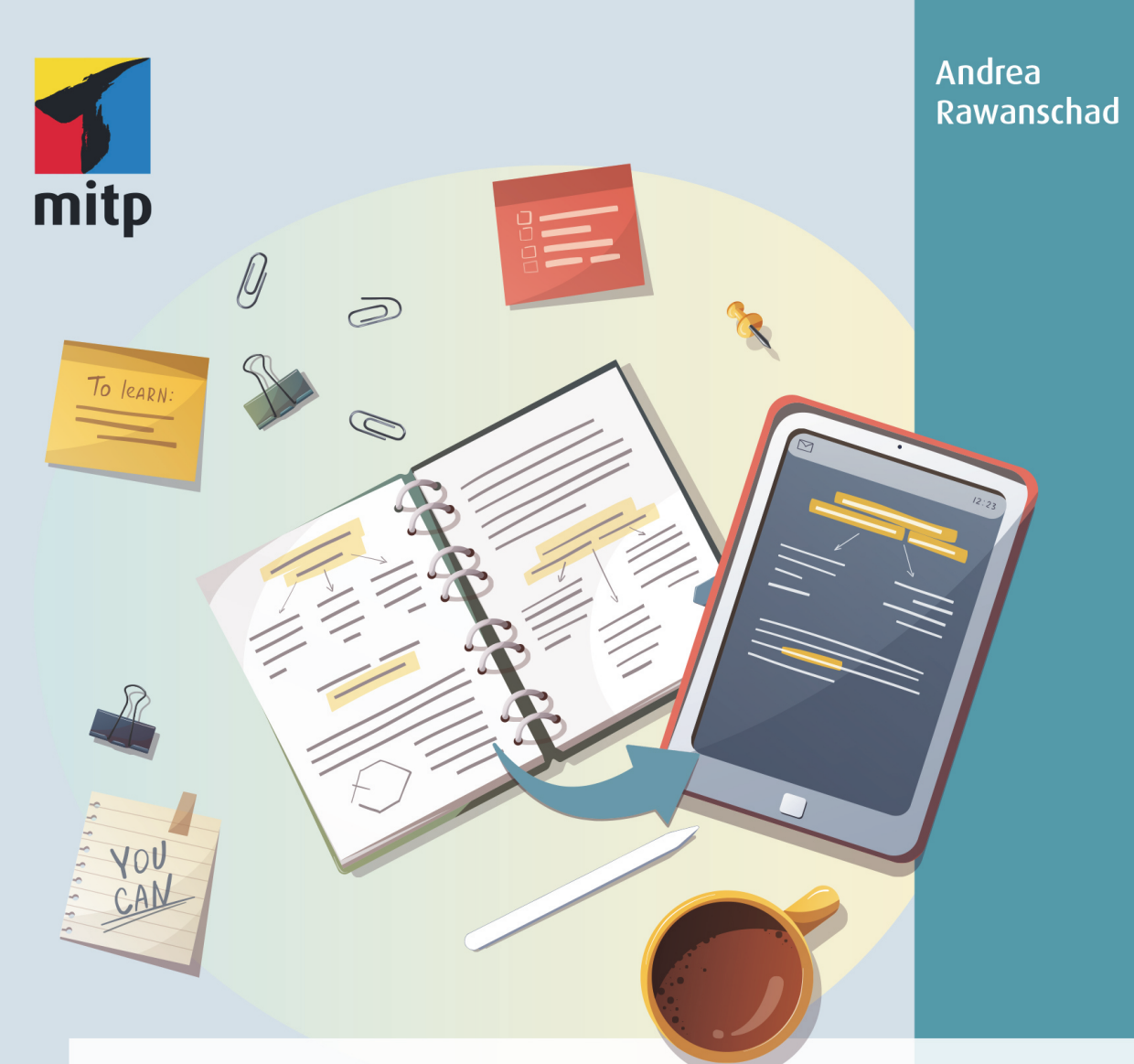

# Digitale Notizen mit GoodNotes

Klar strukturiert | kreativ gestaltet | effizient organisiert

### Inhaltsverzeichnis

|     | Einlei<br>Danke | tung                                                  | 11<br>17 |
|-----|-----------------|-------------------------------------------------------|----------|
|     |                 |                                                       | 17       |
| 1   | Hardy           | vare: 1Pad und Pencil                                 | 19       |
| 1.1 | Das IF          | $\mathbf{F} = \mathbf{W} + \mathbf{C} \mathbf{W}$     | 19       |
|     | 1.1.1           | Ein paar Worte zur Große                              | 20       |
|     | 1.1.2           | lechnische Ausstattung.                               | 22       |
| 1.2 | Weite:          | re Hardware                                           | 22       |
| 1.3 | Der di          | Igitale Stift                                         | 23       |
| 1.4 | Die gl          | atte Glasfläche                                       | 26       |
| 1.5 | Zubeł           | iör und Accessoires                                   | 26       |
|     | 1.5.1           | Praktisches                                           | 26       |
|     | 1.5.2           | Ästhetisches                                          | 27       |
| 2   | Softwa          | are: GoodNotes 5                                      | 29       |
| 2.1 | Die A           | pp GoodNotes – was sie kann und was sie nicht kann.   |          |
|     | Ein Ü           | berblick                                              | 29       |
|     | 2.1.1           | Was GoodNotes kann                                    | 29       |
|     | 2.1.2           | Was GoodNotes nicht kann                              | 30       |
|     | 2.1.3           | Warum GoodNotes?                                      | 31       |
| 2.2 | Das B           | este aus beiden Welten: Papier und digital            | 32       |
|     | 2.2.1           | Vorteile der Papierwelt                               | 32       |
|     | 2.2.2           | Nachteile der Papierwelt                              | 33       |
|     | 2.2.3           | Bewahrenswertes aus der Papierwelt digital nutzen     | 34       |
| 2.3 | #Alles          | AnEinemOrt und #FindenStattSuchen und #KopfFrei       | 34       |
| 2.4 | Coope           | etition – ähnliche Apps in Abgrenzung und Kooperation | 35       |
| 2.5 | Motto           | : Tschüss Zettelwirtschaft!                           | 36       |
| 3   | How t           | o Die ersten Schritte in GoodNotes                    | 39       |
| 3.1 | Die St          | artseite                                              | 39       |
| 3.2 | Neues           | Notizbuch                                             | 41       |
|     | 3.2.1           | Umschlagseite gestalten (Cover)                       | 42       |
|     | 3.2.2           | Seiten zum Notizbuch hinzufügen                       | 43       |
|     | 3.2.3           | Das neue Notizbuch benennen                           | 45       |
|     | 3.2.4           | Das Notizbuch verlassen bzw. schließen                | 48       |

| 3.3 | Neuer  | Ordner                                               | 49  |
|-----|--------|------------------------------------------------------|-----|
| 3.4 | Willko | mmen im neuen Notizbuch – und jetzt?                 | 51  |
| 4   | How t  | o Die Werkzeugleiste Tool für Tool                   | 55  |
| 4.1 | Schrei | bwerkzeuge in GoodNotes: die Stifte                  | 55  |
|     | 4.1.1  | Deckender Stift                                      | 56  |
|     | 4.1.2  | Textmarker                                           | 64  |
| 4.2 | Der Ra | adierer und seine Verwandten                         | 68  |
|     | 4.2.1  | Rückgängig und wiederherstellen                      | 68  |
|     | 4.2.2  | Radieren                                             | 69  |
|     | 4.2.3  | Seite(n) und Notizbücher löschen                     | 73  |
| 4.3 | Gerad  | e gezogene Linien und Formen: das Geometrie-Werkzeug | 76  |
| 4.4 | Tause  | ndsassa Lasso                                        | 77  |
|     | 4.4.1  | Verschieben                                          | 80  |
|     | 4.4.2  | Ausschneiden                                         | 81  |
|     | 4.4.3  | Kopieren                                             | 82  |
|     | 4.4.4  | Löschen                                              | 83  |
|     | 4.4.5  | Größe anpassen                                       | 84  |
|     | 4.4.6  | Farbe                                                | 84  |
|     | 4.4.7  | Bildschirmfoto machen                                | 85  |
|     | 4.4.8  | Objekt hinzufügen                                    | 87  |
|     | 4.4.9  | Umwandeln                                            | 89  |
|     | 4.4.10 | Kommentar hinzufügen                                 | 91  |
| 4.5 | Die El | emente-Sammlung als Kurzwahlspeicher                 | 94  |
|     | 4.5.1  | Raus aus der Elemente-Sammlung, rein in              |     |
|     |        | deine Notizen                                        | 95  |
|     | 4.5.2  | Raus aus den Notizen, rein in deine Elemente-        |     |
|     |        | Sammlung                                             | 97  |
|     | 4.5.3  | Einzelne Elemente bzw. ganze Elemente-Unterordner    |     |
|     |        | löschen                                              | 98  |
| 4.6 | Genug  | g der Worte: Bilder                                  | 101 |
|     | 4.6.1  | Der Bild-Bearbeitungsmodus                           | 102 |
|     | 4.6.2  | Bilder als neue Seite zum Notizbuch hinzufügen       | 106 |
| 4.7 | Gut ge | etippt ist auch notiert: Text-Werkzeug und Tastatur  | 107 |
|     | 4.7.1  | Der Text-Bearbeitungsmodus                           | 108 |
|     | 4.7.2  | Bearbeitungsoptionen im Textfeld                     | 112 |
| 4.8 | Ein Kl | assiker: der Laserpointer                            | 116 |
| 4.9 | Unter  | der Lupe: die Zoom-Schreibhilfe                      | 117 |

| 5   | How to  | o Weitere Funktionen und allgemeine Einstellungen      | 121 |
|-----|---------|--------------------------------------------------------|-----|
| 5.1 | Arbeit  | en mit Miniaturen, Favoriten, Gliederungen             | 121 |
|     | 5.1.1   | Miniaturen                                             | 121 |
|     | 5.1.2   | Favoriten                                              | 125 |
|     | 5.1.3   | Gliederungen                                           | 126 |
|     | 5.1.4   | Weitere Funktionen in der Miniaturansicht              | 128 |
| 5.2 | Finder  | n mit der Suchfunktion                                 | 129 |
| 5.3 | Raus a  | us GoodNotes: alles rund ums Teilen, Exportieren,      |     |
|     | Druck   | en und Präsentieren                                    | 131 |
|     | 5.3.1   | Zusammenarbeiten über die Linkfreigabe (Teilen)        | 131 |
|     | 5.3.2   | Exportieren in verschiedenen Formaten                  | 133 |
|     | 5.3.3   | Drucken                                                | 134 |
|     | 5.3.4   | Präsentieren                                           | 135 |
| 5.4 | Rein in | n GoodNotes: alles rund ums Hinzufügen von Seiten und  |     |
|     | sonsti  | ges Importieren                                        | 138 |
|     | 5.4.1   | Neue Seite hinzufügen und (mehr) Vorlagen              | 139 |
|     | 5.4.2   | Bild(er) als Seite(n) hinzufügen                       | 142 |
|     | 5.4.3   | Dokumente scannen                                      | 143 |
|     | 5.4.4   | Importieren (Dateien in GoodNotes HOLEN)               | 146 |
|     | 5.4.5   | Wege aus anderen Anwendungen in GoodNotes hinein       |     |
|     |         | (Dateien nach GoodNotes BRINGEN)                       | 147 |
| 5.5 | Die dr  | ei Punkte » Mehr«                                      | 148 |
|     | 5.5.1   | Dokumentenbearbeitung                                  | 149 |
|     | 5.5.2   | Lernkarten                                             | 150 |
| 5.6 | Die all | gemeinen Einstellungen                                 | 152 |
|     | 5.6.1   | Die Library-Ansicht                                    | 152 |
|     | 5.6.2   | Das kleine Zahnrad oben rechts – hier stecken noch     |     |
|     |         | wahre Schätze                                          | 154 |
| 6   | Stimm   | nige Struktur und Arbeitsabläufe                       | 163 |
| 6.1 | Plädoy  | er für eine klare Struktur in deinen digitalen Notizen | 163 |
| 6.2 | Bewus   | ste Entscheidung treffen: wofür GoodNotes              |     |
|     | (und w  | vofür nicht)                                           | 166 |
|     | 6.2.1   | Brainstorming                                          | 166 |
|     | 6.2.2   | Anwendungsbeispiele                                    | 167 |
| 6.3 | Drei g  | rundlegende Tipps zur Struktur                         | 169 |
|     | 6.3.1   | Weniger ist mehr                                       | 169 |
|     | 6.3.2   | Fang an und geh Schritt für Schritt                    | 170 |
|     | 6.3.3   | Abgucken ist ausdrücklich erlaubt                      | 171 |

| 6.4  | Strukt  | ur auf der Ebene »App« – oder:                           |     |
|------|---------|----------------------------------------------------------|-----|
|      | der W   | eg zu deiner individuell passenden Struktur in GoodNotes | 171 |
| 6.5  | Strukt  | ur auf der Ebene »Notizbuch« – oder:                     |     |
|      | Tipps   | zu Auffindbarkeit, Gliederung und Favoriten              | 174 |
|      | 6.5.1   | Auffindbarkeit von Notizbüchern –                        |     |
|      |         | mit einem »Griff« zum passenden Notizbuch                | 174 |
|      | 6.5.2   | Favoriten                                                | 175 |
|      | 6.5.3   | Gliederungen                                             | 176 |
| 6.6  | Good    | Notes-Hygiene und dein Freund, der Papierkorb            | 179 |
| 6.7  | Bewäh   | nrte Arbeitsabläufe beim Importieren und Exportieren     | 181 |
| 6.8  | Split-S | Screen und Drag&Drop                                     | 183 |
| 6.9  | Arbeit  | en auf Smartphone und Desktop                            | 186 |
| 6.10 | Zusan   | nmenarbeiten: Notizbücher gemeinsam bearbeiten           | 188 |
| 6.11 | Migra   | tion von Papier ins Digitale                             | 189 |
| 6.12 | Archiv  | vierung: der digitale Keller                             | 189 |
| 7    | Kreati  | ve Gestaltung                                            | 191 |
| 7.1  | Hands   | schrift                                                  | 192 |
| 7.2  | Schm    | uckschriften                                             | 196 |
| 7.3  | Mit Go  | oodNotes-Werkzeugen visuell gestalten                    | 197 |
|      | 7.3.1   | Rahmen um Text setzen (Container)                        | 197 |
|      | 7.3.2   | Hintergrund und Vordergrund                              | 199 |
|      | 7.3.3   | Aufbau deiner Notizen (Layout)                           | 201 |
|      | 7.3.4   | Zeichnungen                                              | 202 |
| 7.4  | Sketch  | notes                                                    | 205 |
| 7.5  | »Radie  | ergummitechnik«                                          | 207 |
| 7.6  | Medie   | nmix                                                     | 208 |
| 7.7  | Kreati  | v mit Vorlagen                                           | 209 |
| 7.8  | Einsat  | z von Farbe                                              | 212 |
| 8    | Inspir  | ation für den Einsatz von GoodNotes im Alltag            | 213 |
| 8.1  | »Klass  | sische« Notizen                                          | 214 |
|      | 8.1.1   | Anmerkungen/Markierungen                                 | 214 |
|      | 8.1.2   | Mindmaps                                                 | 215 |
|      | 8.1.3   | Formulare                                                | 216 |
|      | 8.1.4   | Mitschriften und Protokolle                              | 216 |
|      | 8.1.5   | Listenfieber: Checklisten, To-do-Listen und mehr         | 219 |
| 8.2  | (Digita | aler Papier-)Kalender                                    | 220 |
|      |         |                                                          |     |

| 8.3 | Digita | les Bullet Journal                         | 221 |
|-----|--------|--------------------------------------------|-----|
|     | 8.3.1  | Daily Log, Monthly Log, Future Log         | 221 |
|     | 8.3.2  | Collections                                | 223 |
|     | 8.3.3  | Habit Tracker                              | 225 |
|     | 8.3.4  | Weiterführende Literaturtipps              | 225 |
| 8.4 | Reflex | ion/Journaling mit dem digitalen Stift     | 226 |
| 8.5 | Digita | le Postkarten und kleine virtuelle Grüße   | 227 |
| 8.6 | Weiter | e Ideen für den Einsatz im privaten Alltag | 229 |
|     | 8.6.1  | Allerlei Alltägliches und Ideen-Management | 229 |
|     | 8.6.2  | Finanzen                                   | 232 |
|     | 8.6.3  | Haus – Wohnung – Hobbys – Reisen/Urlaube   | 233 |
| 8.7 | Weiter | e Ideen für den Einsatz im Arbeitsleben    | 234 |
|     | 8.7.1  | Projektorganisation/Mitschriften           | 234 |
|     | 8.7.2  | Website, Social Media, (digitale) Flyer    | 235 |
|     | 8.7.3  | Zusammenarbeiten                           | 237 |
|     | 8.7.4  | Präsentieren                               | 240 |
| 8.8 | Lerner | n und Lehren                               | 241 |
|     | 8.8.1  | Einsatz im Kontext der Schule              | 242 |
|     | 8.8.2  | Einsatz im Kontext der Erwachsenenbildung  | 245 |
| 8.9 | Papier | oder digital – das ist hier die Frage      | 248 |
| 9   | Vorlag | en für den Schnelleinstieg                 | 249 |
|     | Stichw | vortverzeichnis                            | 261 |

### Einleitung

### Meine GoodNotes-Story

Ein fröhliches Hallo, darf ich mich kurz vorstellen: Andrea, Unternehmerin, 48 Jahre alt. Mein Alltag ist nicht langweilig. Und deiner wahrscheinlich auch nicht.

Ich bezeichne mich gerne als Enthusiastin für digitale Notizen mit GoodNotes und organisiere meinen gesamten beruflichen und privaten Alltag mit der App. Inzwischen biete ich auch Online-Kurse dazu an.

Noch vor einigen Jahren hätte ich dir erzählt, dass ich ohne meinen Papierkalender nicht durch den Alltag komme. Es war ein wunderschöner schlichter Moleskine-Kalender, den ich immer mit großer Freude in die Hand genommen habe, um darin alles einzutragen, was mir wichtig ist – beruflich und privat.

Eines Tags war dieser Kalender verschwunden – alle Kundentermine, private Verabredungen, Notizen, Gedanken, Ideen, Erinnerungen mit einem Mal weg. Ich war in Panik – alles (ALLES!) war in diesem Kalender, teils mit über einem Jahr Vorlauf. Keine Chance, dass ich das aus dem Kopf wieder hätte rekonstruieren können.

Die gute Nachricht: Ich bin damals auf die Füße gefallen, denn bereits nach kurzer Zeit hatte ich meinen Kalender wieder. Trotzdem war das der Tag, an dem ich mich erstmals ernsthaft nach digitalen Alternativen umsah.

Ja, es gibt Outlook und Co. mit vielen großartigen Funktionen. Ich kann mir aber über getippten Text Sachen nicht gut merken, vielmehr verorte ich Informationen und Ideen über »Skribbeln« mit dem Stift. Meine Tagespläne und andere Notizen machte ich daher immer handschriftlich – gerne auf Zetteln, die ich dann in allen möglichen Taschen und auf Tischen verteilte.

Mein Ausweg aus dem Dilemma war, dass ich irgendwann verstand, dass es Apps für digitale Notizen und Notizbücher gibt und ich mit diesen mein iPad und den Stift wie Papier nutzen kann und so das Beste aus allen Welten verbinde: die digitale Effizienz sowie das haptische und kreative Arbeiten mit dem Stift.

So entdeckte ich GoodNotes, groovte mich ein und bin heute begeisterter denn je. Ich nutze die App jeden Tag und organisiere mich damit höchst effizient: situationselastisch, vergnüglich und flott, so wie es für mich stimmig ist.

### Deine GoodNotes-Story

Jetzt weißt du, wie ich zu GoodNotes kam. Und dich interessiert es offensichtlich auch, sonst hättest du ja nicht zu diesem Buch gegriffen. Vielleicht ist dir die App (oder das Buch) empfohlen worden, vielleicht hast du GoodNotes zufällig entdeckt, vielleicht hast du die App im Umfeld Schule/Uni kennengelernt oder du nutzt sie selbst schon eine Weile. Vielleicht ist dir GoodNotes auch als Arbeitsmittel vorgegeben worden und du musst dich jetzt mit dem Thema beschäftigen. Und vielleicht gibt es auch einen ganz anderen Anlass dafür, dass du das Buch in den Händen hältst. So oder so: schön, dass du dich dem Thema widmen willst!

Die gute Nachricht vorneweg: GoodNotes ist grundsätzlich einfach zu bedienen. Manchmal bemerkt man das aber erst hinterher. Denn ja, es gibt einige Funktionen und »Hacks«, die es kennenzulernen gilt, aber es ist alles nur mit Wasser gekocht.

Ich wünsche dir viel Vergnügen bei deiner GoodNotes-Story und bin für dich mit gespannt, wie du deine Notizen strukturieren wirst, und für welche Kontexte dir GoodNotes hilfreich sein wird.

### Über dieses Buch

Dieses Buch bietet dir eine entspannte Abkürzung zum umfassenden Kennenlernen der App und erspart dir die Zeit, die es kosten würde, alles selbst zu erkunden. Auf diese Weise lernst du systematisch und klar strukturiert die App kennen und nutzen. Auch werde ich dir Gestaltungs- und Organisationstipps sowie Best Practices zeigen, die dir helfen, das Beste aus GoodNotes für dich herauszuholen. Denn eine App ist ja immer erst mal nur eine App und wird erst dann zum Mehrwert, wenn sie dir dient und du sie gut für deinen Alltag nutzen kannst. Dabei geht es zu keinem Zeitpunkt darum, alles genauso wie ich zu machen, sondern die vielfältigen Möglichkeiten von GoodNotes kennenzulernen und dann für dich individuell und stimmig umzusetzen.

Idealerweise gelingt es dir daher, das Buch offen, gespannt und neugierig zu lesen und dabei genau die Impulse zu finden, die für dich passend sind. Mein Anspruch ist, dir GoodNotes möglichst verständlich und anschaulich zu erklären.

Was dich erwartet? Zunächst geht es darum, dass du alle Funktionen der App und deren Anwendungsmöglichkeiten kennenlernst. Weiterhin erhältst du praktische Hinweise zur effizienten Dokumentenverwaltung. Ich habe auch ein paar Tipps und Tricks für gute Gestaltung von Notizen und Notizbüchern mit aufgenommen. Und schließlich findest du noch viele Anwendungsbeispiele zur Inspiration sowie ein paar Vorlagen für deinen Alltag.

## AUTBAU DES BUCHES

Was dich erwartet - Kapitel für Kapitel

### Kapitel 1 :

Überblick , was es an Hardware braucht, um Ioszustarten .

### Kapitel 6:

Stimmige Struktur und Arbeitsabläufe, die dir dienen.

Kapiłel 7: Kreative Gestaltungsmōglichkeiten fūr deine Notizen

Antworten auf die Fragen

"Wieso, weshalb, warum

die App Good Notes 5?"

Kapitel 2:

**Kapitel 8** : Praxisbeispiele für den Transfer in den Alltag.

Kapitel 3,4,5:

Werkzeuge, Funktionen

und Einstellungen der

App kennenlernen.

Kapitel 9: Den (Schnell-) Einstieg erleichtern mit Vorlagen für den Start

Abb. 1: Die Kapitel des Buchs auf einen Blick

Es kann sein, dass du mit vielen Funktionen von GoodNotes schon vertraut bist, weil du bereits mit der App arbeitest. Vielleicht bist du sogar Profi und als begeisterter Fan lediglich neugierig, ob und wie andere GoodNotes nutzen. Oder aber du startest ganz neu mit GoodNotes. Alles ist möglich.

Meine Bitte an dich ist daher: Wenn du dieses Buch liest, mach es dir passend. Überflieg die Passagen (oder lass sogar verwegen Kapitel aus), die für dich nicht relevant sind, und konzentriere dich auf die Bereiche, die für dich neu und hilfreich sind. Oder nutz das Buch punktuell als Nachschlagewerk, wenn du beim Selbsterkunden der App nicht mehr weiterkommst. Oder lies es Seite für Seite und nutze es als Arbeitsbuch zum entspannten Erkunden und Ausprobieren von GoodNotes, wenn du ganz neu mit der App startest. Es ist ganz deine Entscheidung. Einleitung

### Über die Autorin

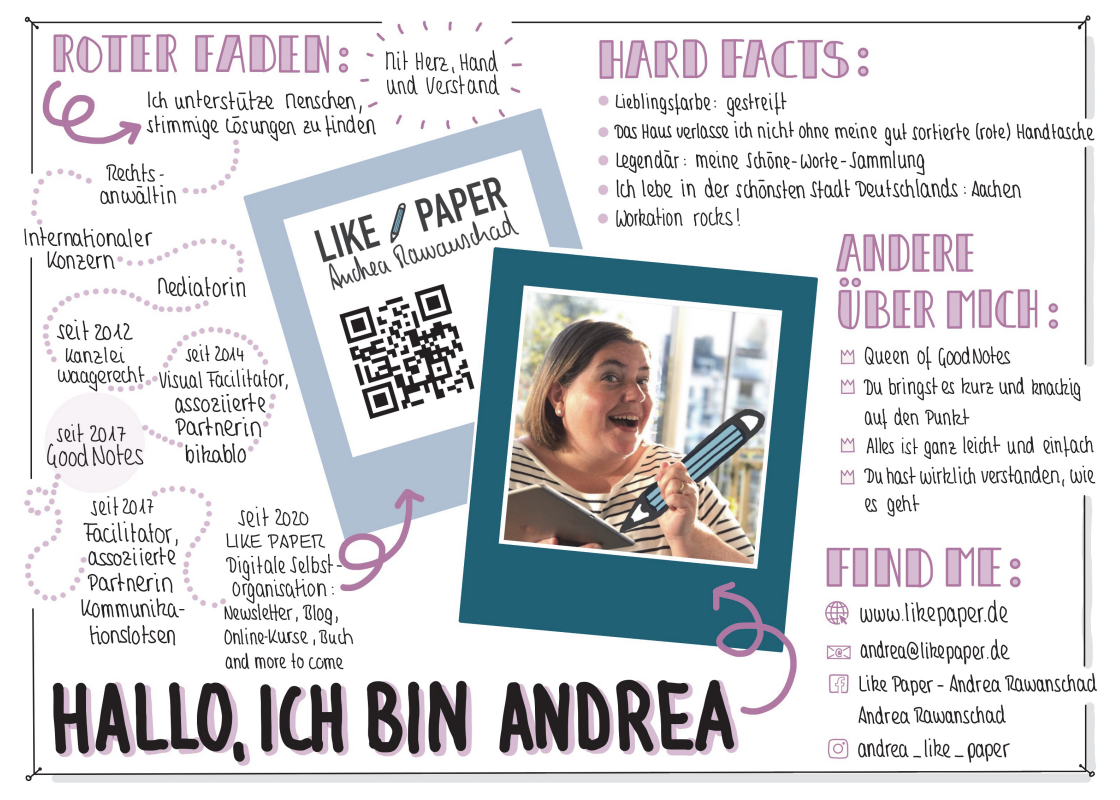

Abb. 2: Sketchnote-Selfie Andrea Rawanschad

### GoodNotes: Stand und Weiterentwicklung

Dieses Buch bezieht sich auf die Version 5.9.22 der App GoodNotes 5 von Time Base Technology Limited. Der Einfachheit halber spreche ich von »GoodNotes« oder der »App«. Im Apple App Store ist diese zu finden unter der Bezeichnung »GoodNotes 5«. Die App kostet (Stand Juni 2022) in der Vollversion einmalig 7,99 Euro, die Nutzungsdauer ist unbefristet und es gibt keine zusätzlichen Zusatzkosten. Du kannst die App zunächst kostenlos laden (und in dieser kostenlosen Version auch mit bis zu drei Notizbüchern nutzen), und dann über einen In-App-Kauf die unbefristete Vollversion erwerben.

Wenn du dieses Buch liest, kann es sein, dass es bereits eine neuere Version der App gibt. Das Team von GoodNotes arbeitet kontinuierlich an der Weiterentwicklung. Es lohnt sich daher, ab und an die App im App Store nochmals aufzurufen und auf die neueste Version zu aktualisieren. Aber keine Sorge, typischerweise werden sich die hier beschriebenen Funktionen und Einsatzmöglichkeiten trotzdem gut erschließen. Wenn du auf dem neuesten Stand bleiben und Informationen über neue Funktionen erhalten möchtest, dann kannst du dich darüber auf der Website von GoodNotes und deren Newsletter auf dem Laufenden halten (www.goodnotes.com). Oder du stöberst auf meiner Website, da gibt es viele Tipps zu GoodNotes und den Einsatzmöglichkeiten, gerne auch ganz bequem per Newsletter (https://www.likepaper.de).

### Zum Start: GoodNotes 5 auf dem iPad

Solltest du GoodNotes noch nicht auf deinem iPad installiert haben, dann kannst du die App im App Store über die Suchen-Funktion mit dem Stichwort »Good-Notes 5« finden und installieren. Lass dich nicht irritieren, wenn möglicherweise auch Treffer für »GoodNotes 4« oder »GoodNotes 6« oder »good notes« angezeigt werden, sondern klicke zielstrebig auf »GoodNotes 5« und installiere die App. Wenn du Mitglied in einem Apple-Family-Abo bist und GoodNotes bereits gekauft wurde, kannst du es über die Familienfreigabe kostenfrei mitnutzen.

Mein Tipp ist, dass du zunächst einmal auf dem iPad startest und erst später am iPhone und Mac arbeitest. Wenn es dir aber jetzt bereits unter den Nägeln brennt und du GoodNotes direkt auch auf deinem iPhone und Mac installieren möchtest, geht das natürlich. Gehe dafür einfach in den App Store auf dem jeweiligen Gerät und arbeite wieder über die Suchen-Funktion mit dem Stichwort »GoodNotes 5«. Erläuterungen, wie du die Synchronisierung aktivierst bzw. auch auf iPhone und Mac gut mit der App arbeiten kannst, findest du in Kapitel 5 und Kapitel 6.

Klingt alles gut? Wunderbar, dann starte gleich los. Vielleicht magst du dir dein iPad mitsamt Stift neben das Buch legen, um Inputs aus dem Buch gleich auszuprobieren bzw. dir Notizen zu den Inhalten zu machen?

### Software: GoodNotes 5

Es gibt verschiedene Notizbuch-Apps auf dem Markt und du fragst dich, was speziell die App GoodNotes 5 ausmacht und welche Vorteile ein digitales Notizbuch gegenüber einem Papiernotizbuch hat? Sodann, hier findest du Antworten.

### 2.1 Die App GoodNotes – was sie kann und was sie nicht kann. Ein Überblick

GoodNotes ist eine App für digitale Notizen. So weit so gut. Doch was sind digitale Notizen?

Papiernotizen kennt jeder: Notizbuch, Kladde, College-Block, Post-its, DIN-A4-Papier, DIN-A5-Block oder ein Ausdruck. Etwas, auf dem man schreibt, zeichnet, etwas einrahmt, unterstreicht oder hervorhebt – mit Bleistift, Füller, Kugelschreiber, Filzstift, Textmarker oder was sonst an Stiften gerade greifbar ist.

### 2.1.1 Was GoodNotes kann

Mithilfe von GoodNotes nutzt du iPad und Pencil wie Papier und Stift. Das heißt, du schreibst mit dem digitalen Stift auf der Glasfläche deines iPads so, wie du es sonst bei deinen Papiernotizen machst. Nur sind es dann eben keine Papiernotizen, sondern digitale Notizen.

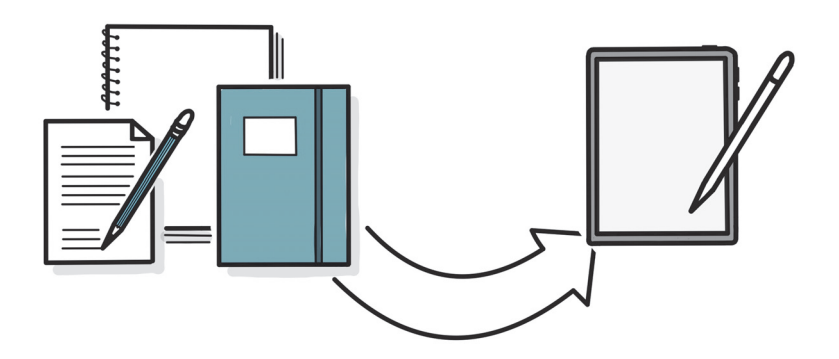

Abb. 2.1: Mit GoodNotes das iPad und den Pencil wie Papier nutzen

Darüber hinaus kannst du in GoodNotes Text mit der Tastatur eingeben, also »tippen« und die klassischen Computerschriften (Fonts) nutzen. Auch per Tastatur eingegebene Notizen sind digitale Notizen.

Außerdem ist es mit GoodNotes möglich, PDFs und Bilder zu importieren und in der App weiterzubearbeiten, also beispielsweise ein PDF zu kommentieren (und dann auch wieder zu exportieren). Auch importierte Dokumente – mit oder ohne Markierungen – sind digitale Notizen.

GoodNotes ermöglicht es dir dabei nicht nur, Notizen zu erstellen und zu bearbeiten, sondern auch, diese zu organisieren. Sortiere deine Notizen und Dokumente in digitalen Notizbüchern, versieh sie mit Gliederungen, nutze (Unter-)Ordner und lege dir dadurch eine effiziente Struktur an, in der du gut alles wiederfindest.

Folglich kannst du mit den Funktionen in GoodNotes eine (papierlose) Dokumentenverwaltung anlegen und deine Mitschriften, Scribbles, Dokumente, Texte, Bilder etc. übersichtlich verwalten und managen. Kurzum, die App hilft dir, ein individuelles Dokumentenmanagement-System aufzubauen. Und da das iPad als mobiles Device konzipiert ist, kannst du auf alle deine digitalen Notizen auch unterwegs zugreifen und damit arbeiten.

Damit ist GoodNotes eine umfassend einsetzbare App im privaten und beruflichen Alltag mit dem Fokus auf digitale Notizen und das konsequent und gut.

### 2.1.2 Was GoodNotes nicht kann

GoodNotes ersetzt nicht die Anwendungen einer Office Suite und hat auch gar nicht den Anspruch, das zu tun. Die App enthält zwar grundlegende und gut funktionierende Textverarbeitungs- und Präsentationswerkzeuge, aber keine, die mit den vielfältigen Anwendungsmöglichkeiten und Funktionen von z.B. MS Word, Google Docs, Pages bzw. MS PowerPoint, Google Slides, Keynote oder MS Excel, Google Sheet, Numbers mithalten können. So gibt es beispielsweise kein Tabellenkalkulationsprogramm oder sonstige Rechenfunktionen, ebenso wenig können Animationen verarbeitet werden. Wenn du eine Pivot-Tabelle erstellen oder einen Serienbrief anlegen möchtest, ist dir GoodNotes keine Unterstützung.

GoodNotes ersetzt auch nicht speziell fürs Zeichnen und Visualisieren entwickelte Apps wie beispielsweise ProCreate oder professionelle Grafik-Programme wie Photoshop, InDesign, Illustrator, CorelDraw etc. Auch hier besteht gar nicht der Anspruch, das zu tun. Einen digitalen Aquarellpinsel findest du in GoodNotes nicht, genauso wenig besteht die Möglichkeit, zahlreiche Ebenen beim Zeichnen zu verwenden. GoodNotes verfügt vielmehr über die Stift- und Papierwerkzeuge, die du typischerweise auch bei dir zu Hause auf dem Schreibtisch nutzt: Kugelschreiber, Bleistift oder Füller, vielleicht auch den ein oder anderen Textmarker oder bunten Stift. Zusammengefasst hat GoodNotes nicht den Anspruch, gut funktionierende Spezialprogramme aus den Bereichen Produktivität oder Visualisierung zu ersetzen. Vielmehr geht es im Schwerpunkt um den Bereich dazwischen, da, wo du in deinem privaten oder beruflichen Alltag die Spezialprogramme gar nicht brauchst, sondern dir ansonsten einen Zettel mit Stift zur Hand nehmen oder mal schnell was in dein Smartphone tippen würdest oder der Einfachheit halber etwas ausdruckst. Für die Inhalte, auf die du häufig und gerne auch mobil zugreifen möchtest, weil dort Informationen enthalten sind, die du regelmäßig oder immer mal wieder benötigst.

### 2.1.3 Warum GoodNotes?

Und wieso, weshalb, warum jetzt gerade die App GoodNotes? Es gibt doch auch noch andere schicke Apps für digitale Notizen. Was ist beispielsweise mit One-Note, Notability, Nebu, Noteshelf, um nur mal einen Bruchteil der verfügbaren weiteren Möglichkeiten zu nennen? Was unterscheidet GoodNotes von diesen?

Um eines vorwegzunehmen: Alle genannten Alternativen sind gut funktionierende Alternativen und es soll nicht der falsche Eindruck entstehen, dass Good-Notes die einzige und wahre App für digitale Notizen ist.

Dann aber nochmals die Frage, warum ausgerechnet GoodNotes? Für mich ist GoodNotes die App, die am meisten wie Papier funktioniert. Der Aufbau und die Funktionen sind typischerweise eingängig und gleichen häufig der Papierwelt, sodass der Umstieg auf den digitalen Stift leicht gelingt. Dadurch ermöglicht die App es zudem, vertraute und auf Papier gut funktionierenden Abläufe digital nachzubilden. Kurzum, GoodNotes hilft dir, in der Papierwelt Bewährtes einfach in die digitale Welt zu transportieren.

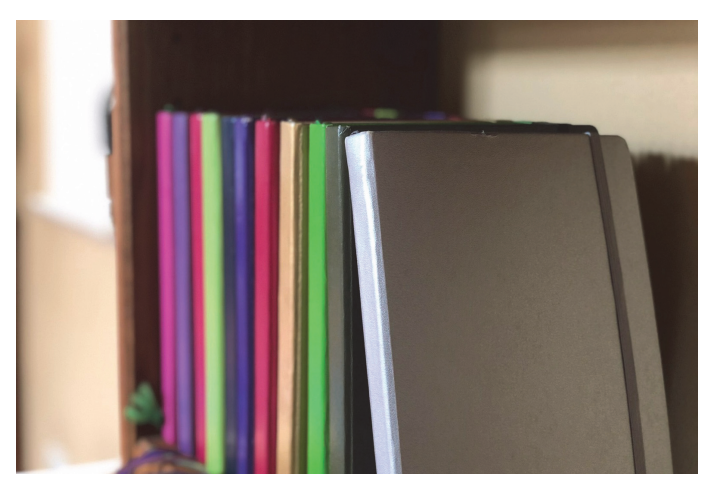

Abb. 2.2: Notizbücher in der Papierwelt

Kapitel 2 Software: GoodNotes 5

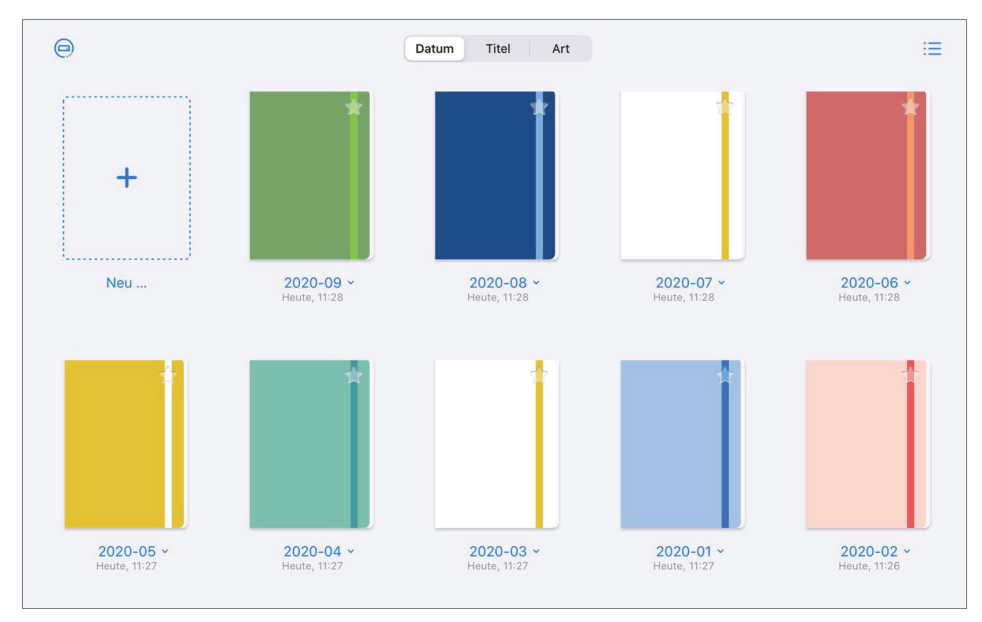

Abb. 2.3: Notizbücher in GoodNotes

### 2.2 Das Beste aus beiden Welten: Papier und digital

Bei allem digitalen Enthusiasmus liebe ich nach wie vor die Haptik von gutem Papier, das Schreiben mit einem hochwertigen weichen Füller oder das Scribbeln mit kraftvoll-farbigen Stiften. Noch heute ist der Besuch in einem Papeterie-Laden herausfordernd für mich, weil ich versucht bin, bei dem umfangreichen Angebot der wunderschönen Notizbücher schwach zu werden.

### 2.2.1 Vorteile der Papierwelt

Und auch, wenn ich den Genuss einmal ausnehme (denn Hand aufs Herz, wessen Notizen sind denn immer schön und mit einem hochwertigen Füller auf ebensolchem Papier geschrieben?), ich bin es einfach jahrelang gewohnt, zu Zettel und Papier zu greifen und mir mal schnell was aufzuschreiben. Ich bin mit Heften, Kladden und Co. aufgewachsen und nur, weil es digitale Alternativen gibt, heißt das nicht, dass ich damit einfach vom Stift loskomme, dafür hat die Papierwelt für mich viel zu viele (gewohnte und geschätzte) Vorteile.

Vielleicht kennst du es, dass du dir Dinge aufschreiben musst, um sie zu behalten oder ein Gefühl für Zusammenhänge zu bekommen. Mir hilft es beispielsweise, einen handschriftlichen Wochen- oder auch Tagesplan zu erstellen, selbst wenn ich Termine via Outlook organisiere. Erst durch das Aufschreiben ist alles passend verankert und strukturiert, sodass ich gut den Überblick habe und behalten kann. Wie oft habe ich in der Vergangenheit Texte ausgedruckt, weil ich besser mit dem Stift in der Hand kommentieren kann und das, obgleich die digitalen Überarbeiten-Funktionen wirklich grandios und viel effizienter sind. Wie häufig habe ich Seiten aus Zeitschriften aufbewahrt, weil das einfach und schnell ging. Ich finde zudem, in Handschrift kann viel Wertschätzung stecken; die handgeschriebene Notiz auf dem Schreibtisch der Kollegin oder eine Karte zum Geburtstag haben nochmals einen ganz anderen Wert als eine E-Mail oder Messenger-Nachricht.

Das mögen sicherlich teilweise persönliche Vorlieben für die Stift- und Papierwelt sein, aber gleichzeitig ist in wissenschaftlichen Studien nachgewiesen, wie förderlich das Aufschreiben mit der Hand ist, um Informationen gut zu verarbeiten und auch, um sie im Langzeitgedächtnis zu verorten. Es gibt also auch Vorteile vom handschriftlichen Arbeiten mit dem Stift mit wissenschaftlichem Gütesiegel.

### 2.2.2 Nachteile der Papierwelt

Wer eine gute Papier-Organisation hat, vermisst daher vielleicht gar nicht die Möglichkeiten einer digitalen Organisation. Allerdings kommt die Papierwelt häufig auch mit einem Preisschild daher: Wird nicht alles direkt wegsortiert oder ist zu wenig Platz, bilden sich rasch Stapel, teils zu privaten Themen, teils zu beruflichen – gerne durcheinander. Angefangene Notizbücher und Kladden mit noch vielen leeren Seiten, Zettel, die sich auf dem Schreibtisch sammeln, ebenso Ausdrucke und Anschreiben. Fachzeitschriften warten darauf, gelesen zu werden – vielleicht sind Seiten mit Post-its markiert, vielleicht sind es Kopien oder Ausdrucke. Vielleicht hebst du, so wie ich früher, deine To-do-Listen auf, bis auch der letzte Punkt auf der Liste (sorgfältig mit Textmarker hervorgehoben) abgearbeitet ist, auch wenn das bedeutet, dass viele Zettel gleichzeitig deine To-do-Liste bilden. Man ist immer wieder erstaunt, was da alles zusammenkommt.

Für einige mag ein solch kreatives Chaos inspirierend sein, andere strengt es an. Die aufgestapelten Zettel und Listen führen jederzeit eindrücklich vor Augen, dass es noch viel zu tun gibt, sind so ständig sichtbares Mahnmal und ermüden häufig schon beim Anblick. Zudem ist die Gefahr groß, dass ein solches Umfeld ablenkt.

Oft liegt dann auch genau der Zettel (Artikel, Ausdruck ...) zu Hause, den du gerade brauchst, wenn du unterwegs bist. Mal abgesehen davon, wie viel du an Papiergewicht mit dir herumschleppst, um sicherzustellen, dass du alles mithast, was du für den Termin oder Workshop brauchst.

Und ja, auch der Zeitfresser »Suchen« muss nochmals erwähnt werden: Der Zettel, der gerade wichtig ist, ist nicht auffindbar? Erst weiter unten im Stapel? Oder doch in dem anderen Notizbuch? Kurzum, es braucht Zeit und Konzentration, die passende Information zu finden. Was ich im Leben schon an Zeit mit Suchen verbracht habe! Nicht hilfreich, und dass, obgleich ich in meiner Zettelwirtschaft noch einigermaßen sortiert war, man sah immerhin noch die Schreibtischfläche zwischen den Stapeln ...

### 2.2.3 Bewahrenswertes aus der Papierwelt digital nutzen

Nutzt du nun dein iPad mit GoodNotes wie (digitales) Papier, kannst du viele Vorteile aus der Papierwelt bewahren ohne deren Nachteile. Und so das Beste aus beiden Welten verbinden:

- 1. **Papierwelt:** Das haptische sowie visuelle Arbeiten mit dem Stift, mit Farben und Formen und die Möglichkeit, dir Dinge weiter schnell per Hand aufzuschreiben.
- 2. Digitale Welt: Auf dem digitalen Papier kannst du zudem das Geschriebene oder Gezeichnete verschieben, skalieren, drehen, in der Farbe ändern, radieren. Oder wie mit einem Lineal gerade Linien zeichnen und geometrische Formen. Nicht zu vergessen, dass es außerdem die magische Rückgängig-Funktion gibt. Hinzu kommt die digitale Effizienz mit Suchfunktion, Ordnerstruktur, Hyper-links sowie der Möglichkeit, alles einkommende Wichtige direkt digital abzuspeichern. Die Mobilität, dass du deine Notizen unterwegs jederzeit dabeihast und bearbeiten kannst, ohne dass deine Tasche schwerer und schwerer wird, sowie die mögliche Synchronisierung auf all deine Geräten, sodass überall die gleichen Informationen zugänglich sind.

Ersetzt das Arbeiten mit GoodNotes komplett die Papierwelt? Nein. Es bleibt nach wie vor etwas anderes, mit einem guten Füller auf Papier zu schreiben. Oder mit schönen Farben zu malen, zu basteln, zu kleben – mit oder ohne Kinder. Oder in einem Meeting am FlipChart mitzuschreiben. Auch braucht es ab und an eine Originalunterschrift bzw. das Aufbewahren in Papierform aus gesetzlichen Archivierungspflichten.

Wahrscheinlich kannst du auch direkt einige Szenarien aufzählen, wo du beim echten Papier bleiben möchtest oder musst. Und wenn du eine solch bewusste Entscheidung treffen kannst, ist das doch wunderbar. Häufig ist es bei der Entscheidung für Papier dann immer noch eine Möglichkeit, die Papiermitschrift im Nachhinein zu scannen bzw. zu fotografieren und die digitalisierte Kopie aufzubewahren. Auch hier kannst du das Beste aus beiden Welten nutzen!

### 2.3 #AllesAnEinemOrt und #FindenStattSuchen und #KopfFrei

GoodNotes ermöglicht es dir, alle deine Notizen und Informationen, deine Ideen, Gedanken, Merkzettel, Planungen, Zeichnungen, Quittungen, Kontoauszüge, deine gesamte bisherige Zettelwirtschaft an nur einem Ort zu managen. Du überlegst also gar nicht lange, wo es hinsoll oder wo du es finden kannst, sondern öffnest einfach GoodNotes. Aber gibt es nicht für all das auch andere tolle Apps? Für die Einkaufsliste, die Tages-/Projektplanung, den Kalender? Die Zeitschriftenartikel, die Rechnungen? Ja klar. Und wenn du gut mit vielen Apps gleichzeitig arbeitest und den Überblick behältst, wo was ist, spricht gar nichts dagegen, diese zu nutzen – im Gegenteil. Vielleicht strengen dich die vielen verschiedenen Apps aber auch an oder du hast für einzelne Szenarien und Notizen eben noch keine gute digitale Handhabe gefunden. Dann ermöglicht es dir GoodNotes, dass du alles an einem Ort und in nur einer App gut aufgehoben weißt. Also kein langes Überlegen, wo hatte ich noch das oder das abgespeichert oder wo soll ich denn jetzt mit der Info hin, sondern einfach alle Informationen an einem Ort in GoodNotes organisieren. **#AllesAnEinemOrt**.

Zentraler zusätzlicher Effekt ist, dass du damit alles an einem Ort findest. Es gibt von Pablo Picasso ein wunderbares Gedicht, das wie folgt startet: »Ich suche nicht – ich finde«. Und auch, wenn Picasso seine Zeilen sicherlich nicht auf so etwas Profanes wie Notizen verstanden haben wollte, ist es typischerweise eine große Erleichterung zu wissen, dass du alles direkt findest und nicht viel Lebenszeit (und Nerven) mit Suchen verschwendest. Die klare Dokumentenstruktur und die Suchfunktion machen es möglich und das Leben leichter. **#FindenStattSuchen**.

Apropos, das Leben leichter machen. Dein Alltag ist wahrscheinlich auch nicht langweilig, es gibt vieles, an das gedacht werden muss und viele Bälle in der Luft zu halten. An guten Tagen ist es bunt und voller schöner Möglichkeiten, an den anderen Tagen ist es auch mal einfach nur stressig. Dabei stellt sich dann immer wieder heraus, dass nicht alles gleichzeitig geht, sondern nur eines nach dem anderen und dass es hilft, dabei entspannt zu bleiben. Und da ist es kognitiv enorm entlastend, sich zwischendurch Dinge (digital) aufzuschreiben und den anstrengenden Gedanken »Oh, das darf ich nicht vergessen« erst gar nicht entstehen zu lassen, sondern zu wissen, dass die digitalen Notizen quasi als ausgelagertes zweites Gehirn, als Speicher dienen, wo du jederzeit nachschauen kannst und nicht den Überblick verlierst. Und auch die gute Idee, die du zwischendurch notieren möchtest, verflüchtigt sich so nicht über den Alltag, sondern kann festgehalten werden. **#KopfFrei**.

### 2.4 Coopetition – ähnliche Apps in Abgrenzung und Kooperation

GoodNotes als App für digitale Notizen bietet dir attraktive Werkzeuge für das Schreiben und Zeichnen sowie zahlreiche Funktionen zur effizienten Dokumentenverwaltung. Das heißt, die App ordnet sich ein zwischen den auf Produktivität ausgerichteten Apps wie beispielsweise Todoist oder Asana und den auf Visualisierung spezialisierten Apps wie beispielsweise ProCreate oder Adobe Illustrator.

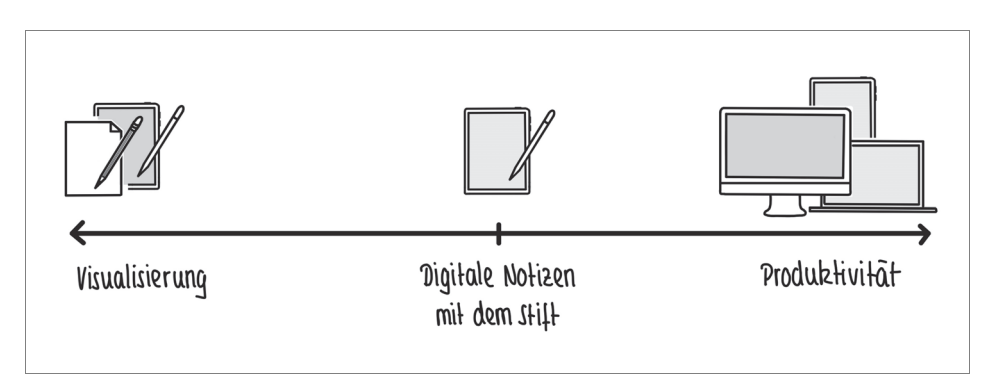

Abb. 2.4: GoodNotes zwischen Apps für Visualisierung und Produktivität

Auch wenn GoodNotes für mich persönlich und mein Nutzungsverhalten nah an die berühmte eierlegende Wollmilchsau herankommt, kann sie natürlich nicht alles und hat auch gar nicht den Anspruch, es zu tun. Du wirst also typischerweise auch zukünftig noch andere Apps nutzen.

Es gibt ein paar Apps, die ich ab und zu in diesem Buch erwähnen werde. Wenn es um die Gestaltung von Notizen geht, sind dies in Ergänzung zu GoodNotes vor allen Dingen »Fotos«, »Canva« und »Go Daddy Studio: Grafik Design«. Wenn du dich ernsthafter mit Visualisierung beschäftigst oder beschäftigen möchtest, dann funktionieren die Apps »ProCreate« oder »SketchesPro« auch gut in Kooperation mit GoodNotes. Auch importiere ich häufig Dokumente direkt aus meinen E-Mails in das passende Notizbuch in GoodNotes, ein Arbeitsablauf, den ich nicht mehr missen möchte, daher kann es für dich und deine Produktivität auch hilfreich sein, deine E-Mails auf dem iPad zugänglich zu haben. Und sicher hast du darüber hinaus Lieblings-Apps, die du parallel oder in Zusammenarbeit mit Good-Notes nutzen willst und wirst, je nach deinen Kontexten.

### 2.5 Motto: Tschüss Zettelwirtschaft!

»Leave Paper Behind« steht am Anfang der Website von goodnotes.com. Und das stimmt, du kannst mithilfe von GoodNotes alles, was du bislang handschriftlich oder ausgedruckt erstellt, bearbeitet und abgelegt hast (oder auch unsortiert auf deinem Schreibtisch bzw. in deinen Räumen verteilt hast), zukünftig in Good-Notes digital handhaben. »Tschüss Zettelwirtschaft« ist also möglich! Denn im übertragenen Sinne bietet dir GoodNotes in digitaler Form alles, was du bei einem gut sortierten Bürobedarf-Anbieter findest:

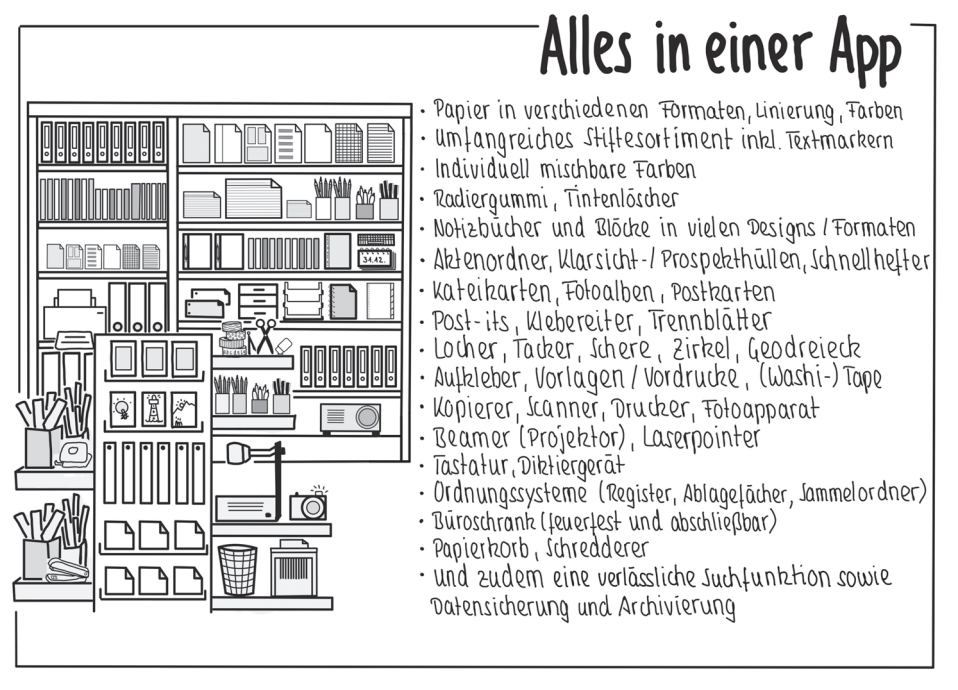

Abb. 2.5: Die App GoodNotes als gut sortierter Bürobedarf-Anbieter

Wirklich? Wirklich. Allerdings sei der guten Ordnung halber erwähnt, dass auch in der digitalen Welt ein gut strukturiertes und für deine Bedarfe passendes System dazugehört sowie die Bereitschaft, regelmäßig Dokumente dorthin zu legen, wo der vorgesehene Platz ist, oder entsprechend Platz zu schaffen. Es gibt nämlich auch das Phänomen einer digitalen Zettelwirtschaft. Du findest daher in Kapitel 6 zahlreiche Tipps zum Aufbau einer für dich stimmigen Struktur in GoodNotes.

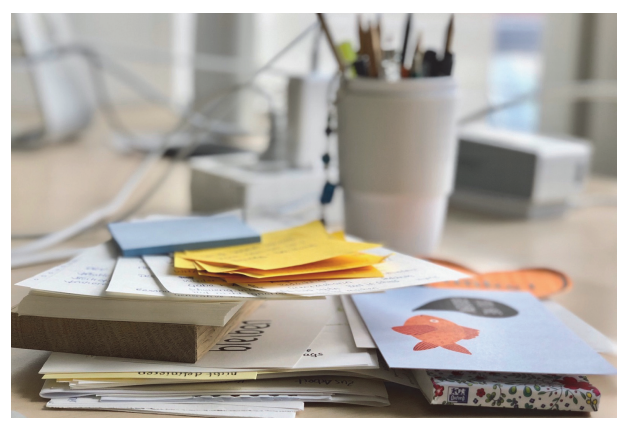

Abb. 2.6: Tschüss Zettelwirtschaft

### How to ... Die ersten Schritte in GoodNotes

Du hast dich für GoodNotes entschieden, es erfolgreich auf deinem iPad installiert und jetzt soll es losgehen mit den Notizen. Sodann.

### 3.1 Die Startseite

Wenn du GoodNotes das erste Mal öffnest, landest du (nach einigen Tipps, die die App dir auf den Weg gibt) auf der Start- und Übersichtsseite, die dann typischerweise leer ist, weil du bislang keine Notizbücher oder Ordner angelegt hast. Von hier aus sind später alle deine Notizbücher und Ordner zugänglich. GoodNotes nennt diese Seite bzw. diese Ansicht »Library«. Wenn du bereits mit GoodNotes arbeitest und deine Notizbücher offen sind beim Starten der App, erreichst du die Startseite über (ggf. mehrmaliges) Klicken des <-Pfeils oben links im Menü. Dies ist der Einstieg in all deine Notizen, quasi die Eingangstür. Von hier kommst du zu allen deinen Notizbüchern und Ordnern.

Es gibt in der Library zwei Ansichten, zwischen denen du wählen kannst: »Icons View« und »List View«. Grundsätzlich kann dir GoodNotes in der »Icons View« (Abbildung 3.1) auf einer Seite mehr Dokumente anzeigen, ohne dass du scrollen musst. Bei längeren Notizbuch-Titeln bricht aber die Zeile um bzw. wird dir der Titel nicht mehr komplett angezeigt, sondern mit »...« beendet. In der »List View« (Abbildung 3.2) kannst du dagegen auch lange Notizbuch- oder Ordner-Titel angenehm in einer Zeile lesen. Du kannst die Ansichten jederzeit wechseln, Good-Notes bleibt in der Ansicht, die du beim letzten Mal genutzt hast.

Wenn du ein Dark-Mode-Typ bist und dies in deinen iPad-Einstellungen aktiviert hast (oder aktivieren möchtest), unterstützt GoodNotes auch den Dark Mode auf dem iPad.

#### Kapitel 3 How to ... Die ersten Schritte in GoodNotes

| Dokumente | e →in Icons Vier                                    | Datum Tite                       | el Art                        | kannst du hie<br>umstellen aut Li | ⊙ ©<br>r einfach ≡<br>stView ♪  |
|-----------|-----------------------------------------------------|----------------------------------|-------------------------------|-----------------------------------|---------------------------------|
| +<br>Neu  | lanmelordner<br>Sammelordner ~<br>Vergestern, 08:17 | Buchhaltung *<br>1201.2020, 2115 | Planung ~   12.01.2020, 21:15 | Projekte ~<br>12.01.2020, 21:15   | Fortbildung ~<br>12012020, 2115 |
|           |                                                     |                                  |                               |                                   |                                 |
|           | Dokumente                                           | Q Suchen                         | 🚅 Geteilt                     | Favo                              | riten                           |

Abb. 3.1: Ansicht der Library in Icons View

| + Neu                             | Datum Titel Art | kannst du hier einfach<br>umstellen auf Icons View |   | <b>)</b> |
|-----------------------------------|-----------------|----------------------------------------------------|---|----------|
| Sammelordner<br>Vorgestern, 08:17 |                 | ~                                                  | ☆ |          |
| Buchhaltung<br>12.01.2020, 21:15  |                 | ~                                                  | ☆ |          |
| Planung<br>12.01.2020, 21:15      |                 | ~                                                  | ☆ |          |
| Projekte<br>12.01.2020, 21:15     |                 | ~                                                  |   |          |
| Fortbildung<br>12.01.2020, 21:15  |                 | ~                                                  | ☆ |          |
| III Dekomente                     | O suchan        | ostalit 🔲 Supplies                                 |   |          |

Abb. 3.2: Ansicht der Library in List View

### 3.2 Neues Notizbuch

Um ein neues Notizbuch anzulegen, klickst du auf das Symbol + NEU und wählst die Option NOTIZBUCH aus.

| - klicken                         | Datum Titel Art                                                               | I     |
|-----------------------------------|-------------------------------------------------------------------------------|-------|
| + Neu                             | Nofizbuch auswahlen                                                           |       |
| Sammelordner<br>Vorgestern, 08:17 | Notizbuch                                                                     | ~ ☆   |
| Buchhaltung                       | Crdner                                                                        |       |
| 12.01.2020, 21:15                 | Bild                                                                          | ✓ ¥   |
| Planung<br>12.01.2020, 21:15      | 면, Dokumente scannen                                                          | ~ ☆   |
| Projekte                          | ط Importieren                                                                 | ✓ ☆   |
| Fortbildung<br>12.01.2020, 21:15  | C QuickNote<br>Tipp: Tippe doppell auf "+", um eine<br>Quicktole zu enteilen. | · · ☆ |
| Fortbildung<br>12.01.2020, 21:15  | Tipp: Tippe doppelt auf "+", um eine<br>QuickNote zu erstellen.               | v ۲   |

Abb. 3.3: Neues Notizbuch anlegen in der List View

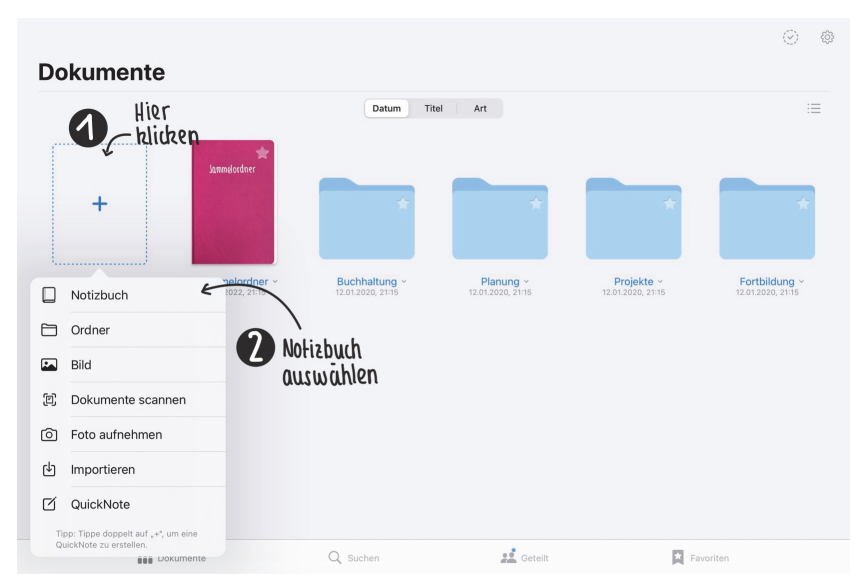

Abb. 3.4: Neues Notizbuch anlegen in der Icons View

Als Nächstes kannst du bestimmen, wie dein neues Notizbuch aussehen soll. Ganz einfach Schritt für Schritt.

### 3.2.1 Umschlagseite gestalten (Cover)

Klicke auf UMSCHLAG und wähle das Format für dein Notizbuch-Cover aus, was du möchtest. Standardmäßig ist in der App das Format »GoodNotes Standard« eingestellt. Mein Tipp ist, das umzustellen und so oft wie möglich im DIN-A4-Format zu arbeiten.

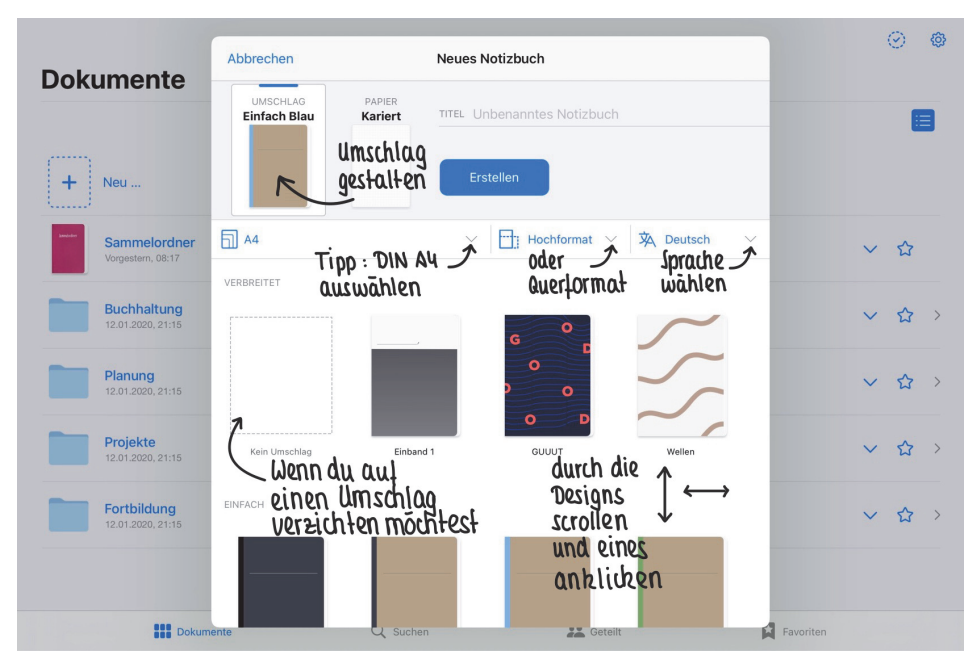

Abb. 3.5: Umschlag des Notizbuchs anlegen

### **#BestPractice**

Nutze DIN A4 als dein Standardformat in den Notizbüchern!

Dies hat zum einen den Vorteil, dass du direkt aus der App GoodNotes heraus ohne weißen Rand drucken kannst, falls du etwas aus deinem Notizbuch ausdrucken möchtest. Außerdem gibt dir das Format DIN A4 eine gute Größenorientierung für deine Handschrift, wenn du mit kariertem oder liniertem Papier arbeitest, denn DIN A4 ist für uns typischerweise das geläufigste Format und damit ein bekannter Maßstab. Bei der Gelegenheit kannst du dann direkt auch einmal überprüfen, ob die Sprache auf Deutsch eingestellt ist, das ist für die Suchfunktion in GoodNotes wichtig.

### Stichwortverzeichnis

(Um-)Benennen 46

#### A

Airprint 134 An anderen Formen ausrichten 63 Android 186 Anmerkung 214 Anwendungsbeispiel 167 Apple Pencil 23 1. Generation 25 2. Generation 25 Befestigung 26 Doppelklick 25 Gummiaufsatz 26 Apps zusätzliche 35 Archiv 235 Archivierung 189 Auffindbarkeit 174 Aufräumen 180 Ausschneiden 81 Auswählen 124 Auswahl-Werkzeug 77 Automatisch abwählen 72

### В

Backup 156, 157 automatisch 157 Dateiformat 157 GoodNotes-Format 159 manuell 159 Ordner 157 PDF 159 Bearbeitungsmodus 52 Benutzerhandbuch 162 bikablo 203 Bild als neue Seite 106, 142 als Seitenhintergrund 142 Bearbeitungsmodus 102

drehen 102 einfügen 101 exportieren 104 kopieren 104 löschen 102 mehrere als Seite einfügen 142 teilen 104 vergrößern 102 verkleinern 102 verschieben 102 zu Elemente-Sammlung hinzufügen 105 zuschneiden 103 Bild-Bearbeitungsmodus aktivieren 103 Bildschirmfoto 85 Bildschirmsynchronisierung 137 Blatt einteilen 216 Bookmark 125 Brainstorming 166 Branding 210 Buchhaltung 232 Bullet Journal 168, 169, 221

### С

Canva 210 Checkliste 219 ClipArts 94 Cloud 102 Collection 223 Community 153, 241 Cover 175

### D

Daily Log 221 Dark Mode 39 Dateiformat 147 Datenschutz 158 Datensicherung 156, 157 Desktop 186 Die drei Punkte ... 148 Einstellungen 149 in den Papierkorb 148 Seite drehen 148 Seite kopieren 148 Seite leeren 148 Seite zur Gliederung hinzufügen 148 Vorlage wechseln 149 Digitale Notiz 29 Digitale Postkarte 227 Digitales Schulheft 242 Digitales Tafelbild 243 Digitalisierung 34, 189 Diktierfunktion 186 DIN-A4-Format 42, 58 Display-Schutzfolie 26 Dokument 153 Dokumentenbearbeitung 149 Dokumentenmanagement-System 30, 51 Dokumentenverwaltung 30 Doppeltippen-Funktion 60, 73 Download 102 Drag&Drop 184, 185 Drehen 84 Dreieck 63 Dropbox 157 Druckbuchstabe 56 Druckempfindlichkeit 57, 149 Drucken 86, 134 Durchpausen 203

### Е

Ebene 199 Einfügen 81 über die Miniaturansicht 124 über die Seitenansicht 124 Einstellung (Zahnrad) 154 Einstellungsmöglichkeit 78 Element einfügen 95 importieren 97 Kategorie 95 Objekt hinzufügen 97 Unterordner anlegen 97 Unterordner löschen 98 Elemente-Sammlung 87, 94 bearbeiten 100 löschen 99 verschieben 96 Elemente-Werkzeug 94 E-Mail 36 Etikett 174 Exportieren 90, 133, 181 Bild 133 Dateigröße 134 GoodNotes-Format 133 **PDF 133** Externe Tastatur 108

#### F

Farbe 55, 59, 212 ändern 59, 84 anlegen 60 bereitgestellte 60 eigene 61 entfernen 62 hinzufügen 62 selbst mischen 60 Farbig ausfüllen 63 Farbpalette 60 Favorit 125, 152, 153, 175 Feedback 188, 215 Finanzen 232 Flipchart 168 Font 197 Schmuckschrift 196 Formular 216 Form-Werkzeug 76 Fort- und Weiterbildung 245 Foto 101 machen 102 sichern 86 Foto-App 101 Freehand-Format 103 Füllfederhalter 56 Future Log 221

### G

Gelöste Kommentare anzeigen 93 Geometrie-Werkzeug 76 Geometrische Form 63 Gerade Linie 62, 66 Gestaltung 191 Geteilt 153 Gliederung 126, 176 GoodNotes-E-Mail-Adresse 156 Google Drive 157 Größe anpassen 84 Größer ziehen 84

### Н

Habit Tracker 225 Handlettering 196 Handschrift 33, 57, 192 Lesbarkeit 193 Struktur 193 Handschrift durch Text ersetzen 90 Handschrift erkennen 90 Hardware 19 HEX Color Code 61, 212 Hintergrund 200 Bild 200 kaufen 200 Hoch- oder Querformat 44 Hochformat 43 Hochschule 241 Hyperlink 112, 114 ändern 114 einfügen 114

### I

iCloud 86, 155 iCloud-Einstellung 155 Icons View 39 Importieren 146, 181 aus deinen Dateien 143 aus Foto-App 143 Index 127 Internetverbindung 22 iPad 19 Air 20 Celluar 22 Größe 20 mini 21 Pro 20 Speicherplatz 22 Wi-Fi 22 Zubehör 26 iPhone 22, 83, 186

### Κ

Kalender 220 Kapitel 176 Kariertes Papier 192 Karteikarte 150 Keyboard Shortcut 108 Kleiner ziehen 84 Knowledge Repository 221 Kommentare 188 bearbeiten 92 hinzufügen 91 Kommentarfeld 92 Kooperation 35 Kopieren 82 Kreis 63 Kugelschreiber 56

### L

Langzeitgedächtnis 33 Laserpointer 116 Lasso 77 Layout 201 Lernkarte 150 durchgehen 151 Lernfortschritt 151 Lese-Modus 52 Lesezeichen 125 Lettering 196 Library 39 Library-Ansicht 152 Notizbuch bewegen 152 Notizbuch duplizieren 152 Notizbuch exportieren 152 Notizbuch freigeben für Zusammenarbeiten 152 Notizbuch in den Papierkorb legen 152 Notizbuch in neuem Fenster öffnen 152 Lieblingsrezept 229 Lineal 63 Linie nachbearbeiten 77 Linienstärke 55, 58, 64 Fließtext 58, 59 Titel 59 Untertitel 59

Liniertes Papier 192 List View 39 Listen 219 Löschen 83 Lupe 129

#### Μ

Mac 22, 83, 186 Markieren 214 Meeting-Mitschrift 216 Menü des Notizbuchs 53 Migration 189 Miller'sche Zahl 180 Mindmap 66, 215 Miniaturansicht 121 Mitschrift 216 Monthly Log 221

### Ν

Neuer Ordner 49 Notiz digital 29 handgeschrieben 33 Notizbuch 41 geteilt 188 nebeneinander 51 schließen 49 teilen 187 verlassen 48 Notizbuch löschen 75 Notizbuch-Cover 42

### 0

Objekt hinzufügen 87 OCR-Technologie 129, 143 Office 30 OneDrive 157 Ordner 171 Ordnerstruktur 174

### Ρ

Papier 43 Papierdesign 44 Papierkorb 73, 160, 179 endgültig löschen 161 Hygiene 161 Inhalte wiederherstellen 161 Papierlos 36 Papierwelt 34 PDF Druck 135 Gliederung 128, 177 Pinselstift 57 Post-it 177 Präsentation 185, 208 Präsentationsmodus gesamten Bildschirm spiegeln 136 Seitenausschnitt spiegeln 136 volle Seite spiegeln 136 Präsentieren 135, 240 Problembehebung 160 Produktivität 35 Projektorganisation 234 Protokoll 216

### Q

Querformat 43 QuickNote 153

### R

Radiergummi 69 Grundeinstellungen 70 Nur Textmarker löschen 71 Präzisionsradierer 70 Standardradierer 70 Strichradierer 70 Radiergummitechnik 207 Rahmen 197 Read-only-Modus 52, 137, 186 Rechnung 232 Rectangle-Format 103 Redaktionsplan 236 Reflexion 226 Regalbrett 172 Registerblatt 177 Reihenfolge in Library-Ansicht 154 Rückgängig 68

### S

Scannen 143 automatisches Erfassen 144 manuelles Erfassen 145 Schmuckschrift 196 Schriftbild lebendig 56, 57 ruhig 56 Schriftgröße 192 Schule 242 Schutzhülle 26 Scrollrichtung 149 Seite(n) bewegen 121 drehen 121 exportieren 121 hinzufügen 138 in den Papierkorb werfen 121 kopieren 121 leeren 72 löschen 73 löschen, mehrere 74 zur Gliederung hinzufügen 129 Seitenvorlage 139 Seitenzahl 128 maximale 178 Seitwärts-Scrollen 52 Shape Tool 76 Sketchnote 205 Struktur 207 Smartphone 186 Social Media 208, 210, 235 Speicherplatz 22 Split-Screen 96, 152, 183, 184 Sprache 42, 44 Stabilität 160 Standardsprache Handschrifterkennung 155 Steuer 232 Sticker 94, 204 Stift deckend 55 Farbe 59 transparent 55, 64 Stiftart 55 Stiftspitze 55 Stiftvoreinstellungen 58 Struktur 163, 169 Blattaufteilung 202 Ebenen 165, 168 entwickeln 171 Farbe 175 innerhalb von Notizen 201 Reihenfolge 174 Seitenreihenfolge 178 Tipp 169, 170, 171 Stylus- & Handballenerkennung 155 Suchen 153 Suchfunktion 35, 129

#### Stichwortverzeichnis

Suchindexierung (de-)aktivieren 160 Symbol 202 Synchronisierung 156

#### Т

Tagebuch 226 Tastatur 107 groß 45 klein 45 Teilen 131 Telefonnotiz 216 Text 107 Absatz 110 Ausrichtung 110 ausschneiden 112 Bearbeitungsfunktion 107 durchstreichen 113 einsetzen 112 Farben 110 fett, kursiv, unterstreichen 112 Fonts 109 kopieren 112 linksbündig 110 nachschlagen 112 rechtsbündig 110 Schriftarten 109 Schriftarten hinzufügen 109 Schriftgröße 109 teilen 112 übersetzen 112 verlinken 112 verschieben 108 zentriert 110 Text-Bearbeitungsmodus 108

aktivieren 109 beenden 109 Texteinstellungen als Standard sichern 107 Texterkennung 90, 144 Textfeld 107 größer und kleiner ziehen 110 Hintergrund 110 Textmarker 55, 64 lasierend 66 markieren 66 Sättigung 66 Textrahmen 197 Text-Werkzeug 107 Titel 45, 174 ändern 46 To-do-Liste 219

### U

Überblick 121 Umschlag 42 Umwandeln 89 Unbenannt 50 Unbenanntes Notizbuch 46 Unterrichtsvorbereitung 173

### ۷

Vektorbasiert 67 Verschieben 80 einzelne oder mehrere Seiten in anderes Notizbuch oder anderen Ordner 123 einzelne Seite im selben Notizbuch 123 mehrere Seiten im selben Notizbuch 123 Videokonferenz 137 Viereck 63 Visualisierung 35 Vorlage 139, 209, 249 anlegen 139 aus externer Quelle 141 bearbeiten 141 Cover 210 eigene 139 Einstellungen 141 Gruppe von Vorlagen 141 kaufen 178 löschen 141 selbst gestalten 210 Social Media 210 Titel 141

### W

Washi Tape 204 WebViewer 132, 187 Werkzeugleiste 52, 53 Wiederherstellen 68 Windows 186 Wochenübersicht 221

### Ζ

Zeichnen und halten 62 Zeichnung 202 aus Grundformen 202 Zeilenabstand 110 Zoom 69 Ansicht 118 Auto-Vorschub 118 Fenster 117 Schreibhilfe 117 Zubehör 26 Zusammenarbeiten 94, 131, 154, 188, 237 beenden 132